A guide to installing google chrome for NHS attend anywhere using an apple mac or macbook

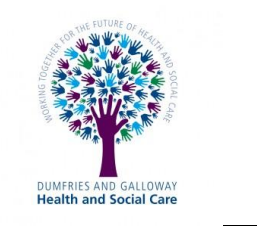

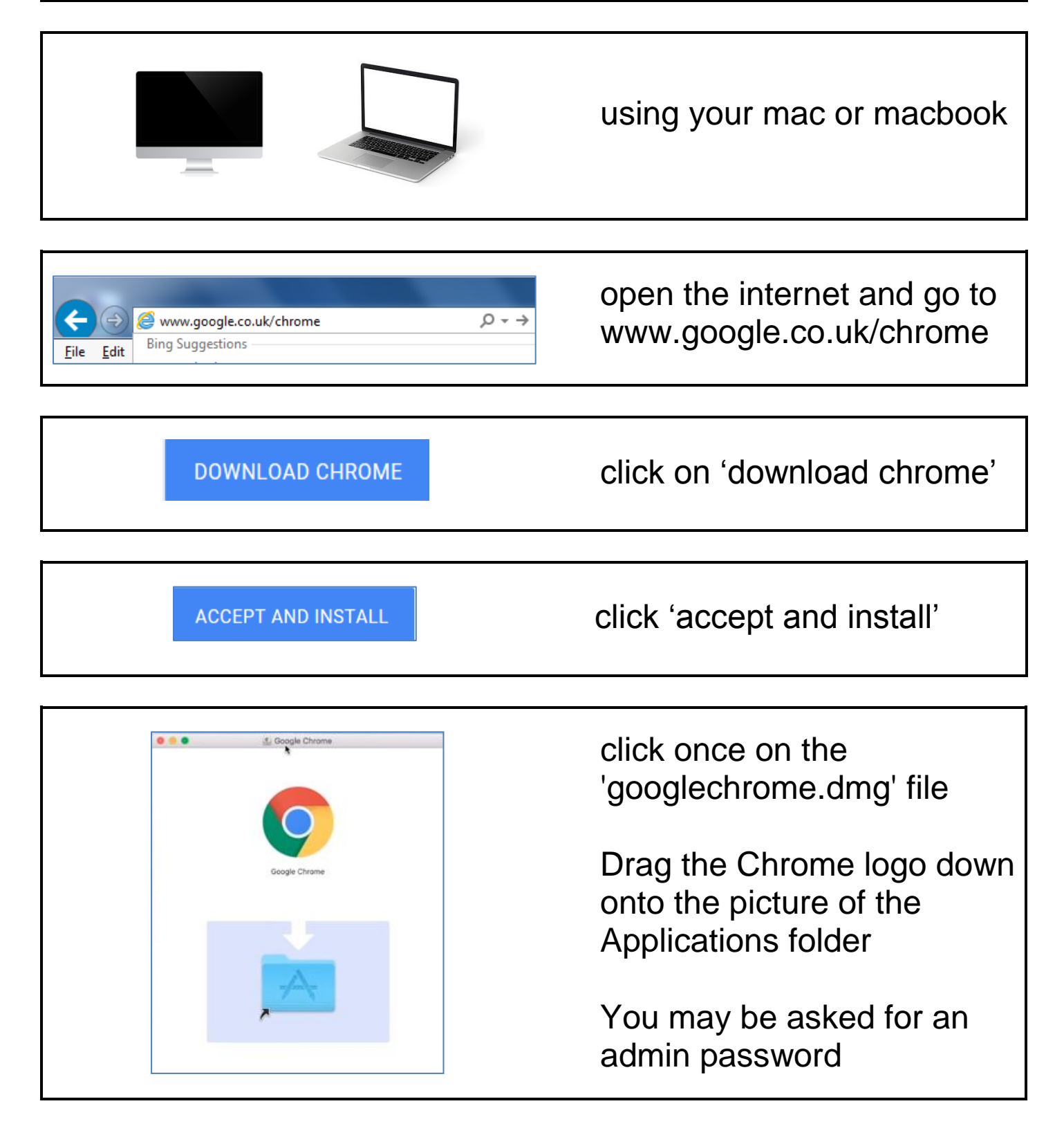

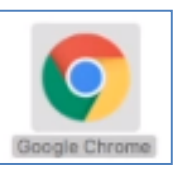

double click the chrome icon in the applications folder

| Safari downloaded this file today at 10:03 PM from<br>www.google.com | 0 | "Google Chrom<br>the Internet. Ar   | e" is an application downl<br>e you sure you want to op | oaded from<br>en it? | click on open |  |
|----------------------------------------------------------------------|---|-------------------------------------|---------------------------------------------------------|----------------------|---------------|--|
|                                                                      |   | Safari downloaded<br>www.google.com | this file today at 10:03 PM from                        | Ē                    |               |  |

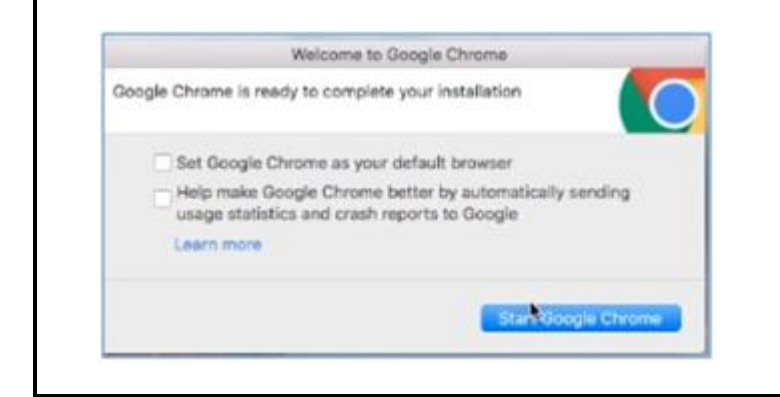

click to remove the ticks from the two checkboxes

click start google chrome

Sign in to Chrome with your Google Account to get your bookmarks, history, passwords and other settings on all your devices. SIGN IN No, thank you

open chrome from the shortcut on your desktop

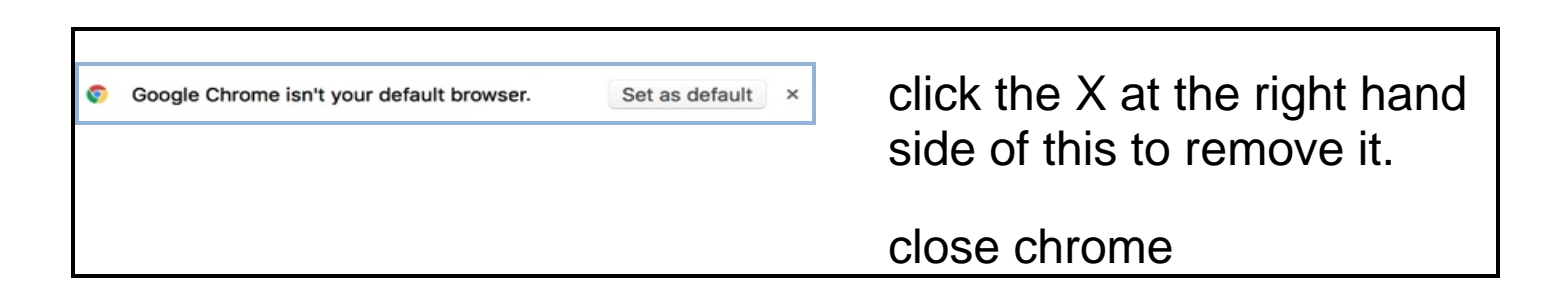